## How to fill out Web Forms on FACTS

1. Go to factsmgt.com. Click on "Log In Here" in the upper right corner of the page.

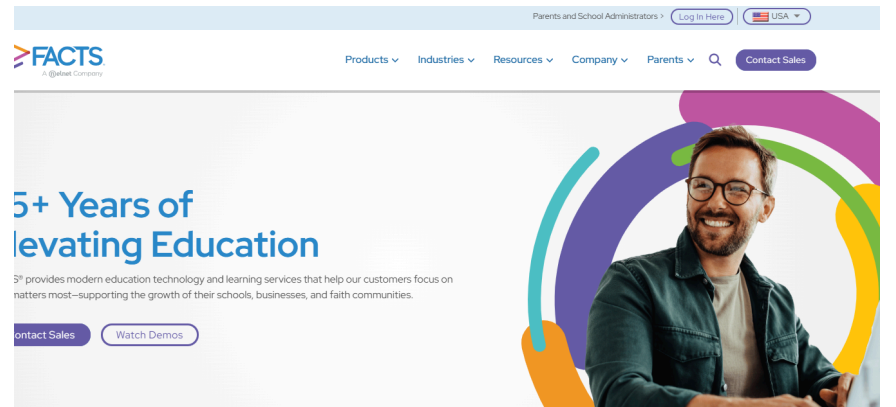

2. Next click on Family Portal Login over on the left side of the page in the first tile.

| A General Company                                                                                                    |                                                                                                    |                                                                                                    |
|----------------------------------------------------------------------------------------------------|----------------------------------------------------------------------------------------------------|----------------------------------------------------------------------------------------------------|
|                                                                                                    | Product Logins                                                                                                    |                                                                                                    |
| For Families<br>For Families<br>Family Portal Logn ><br>Payment Plans / Financial Aid 3<br>My Catholic Faith Delivered Logn > | USA<br>EVALUATE OF A CONTRACT<br>FOR CONTRACT OF A CONTRACT<br>FOR CONTRACT OF A CONTRACT<br>CONTRACT OF A CONTRACT<br>CONTRACT<br>CONTRACT OF A CONTRACT<br>CONTRACT<br>CONTRACT | Every of the every series of the every series |

3. Type in district code "fcs-va" and click the Next button.

| District Code |
|---------------|
| for val       |
| 10.3-10       |

4. Type in your login and password and click the LOG IN button.

| Family           | Portal   |
|------------------|----------|
| Welc             | ome      |
| to FCS           | S-VA     |
| Change           | district |
| ername           |          |
| rridge           |          |
|                  |          |
| Развичаяd        |          |
| Forgot password? |          |

5. Once in your Parent Portal, click on Web Forms on the left side bar.

|    | FCS-VA             |                        |                                                        |
|----|--------------------|------------------------|--------------------------------------------------------|
|    | FATTI CIRISTIAN    |                        |                                                        |
| ı. | School ^           | Announcements          |                                                        |
|    | School Home        |                        |                                                        |
|    | Calendar           | No announcements found |                                                        |
|    | Directory          |                        |                                                        |
|    | Classes            | Firents                | B School Calendar: Dates to Note                       |
|    | Photo Gallery      | Today Tomorrow         | 8/14/24 2024-2025: Q1 Begin                            |
|    | Resource Documents |                        | 10/9/24 2024-2025: Q1 End                              |
|    | Web Forms          | No events found.       | 12/19/24 2024-2025: Q2 End                             |
| 0  | Student            |                        | 1/7/25 2024-2025: Q3 Begin<br>3/7/25 2024-2025: Q3 End |
| 9  | student V          |                        | 3/17/25 2024-2025: Q4 Begin                            |
| *  | Family 🗸           |                        | 5/22/25 2024-2025: Q4 End                              |
| 1  | Apply / Enroll 🗸   |                        |                                                        |
|    | Resources          |                        |                                                        |
| ≞  | Financial          |                        |                                                        |
|    |                    |                        |                                                        |

6. Click on Forms to Update for 25-26 in blue.

|   | 1 | CS-VA              |   |                               |              | Faith ( |
|---|---|--------------------|---|-------------------------------|--------------|---------|
| I |   | Eurne              |   |                               |              |         |
| í | h | School             | ^ | T Web Forms                   | Last Updated |         |
|   |   | School Home        |   | Forms to Update for 2025-2026 |              |         |
|   |   | Calendar           |   |                               |              |         |
|   |   | Directory          |   |                               |              |         |
|   |   | Classes            |   |                               |              |         |
|   |   | Photo Gallery      |   |                               |              |         |
|   |   | Resource Documents |   |                               |              |         |
|   |   | Web Forms          |   |                               |              |         |
| 5 | Э | Student            | ~ |                               |              |         |
| • |   | Family             | ~ |                               |              |         |
| , | • | Apply / Enroll     | ~ |                               |              |         |
| 1 | • | Resources          |   |                               |              |         |
| 1 | ħ | Financial          |   |                               |              |         |

7. Update each form in the list you see for each student. Note: there is a "last updated" date to the right of each form. Be sure to click the Save button for each form. You should get the message at the top of the form, which says "Web Form Update Saved."

| (                |                                                      |                      |
|------------------|------------------------------------------------------|----------------------|
| ← <u>Back</u>    |                                                      |                      |
| Please updat     | e the following forms for your family.               | Last Updated         |
| Callan<br>Ridge  | Student Demographic Form                             |                      |
| Ryan<br>Ridge    | Student Demographic Form                             |                      |
| Callan<br>Ridge  | 25-26 Student Medical Card                           | 07/23/2025   12:07PM |
| Ryan<br>Ridge    | 25-26 Student Medical Card                           | 07/23/2025   12:07PM |
| Callan<br>Ridge  | Emergency Contact Form                               | 07/23/2025   3:30PM  |
| Ryan<br>Ridge    | Emergency Contact Form                               | 07/23/2025   3:32PM  |
| Callan Ridge     | 25-26 After School Care-Faith Zone<br>& Study Tables | 07/24/2025   10:32AM |
| Ryan Ridge       | 25-26 After School Care-Faith Zone<br>& Study Tables |                      |
| Devin Ridge      | Driver Safety Agreement                              |                      |
| Rebecca<br>Ridge | Driver Safety Agreement                              | 07/24/2025   10:21AM |
| Devin<br>Ridge   | Parent Signature Form                                |                      |
| Rebecca          | Parent Signature Form                                | 07/24/2025   10·32AM |

Contact Rebecca Ridge with questions: rridge@fcsva.com.